## Au sujet de WowAlive

Cette application vous permet principalement de savoir si votre connexion Internet fonctionne, si les royaumes sont disponibles et si le serveur d'autorisation est accessible. Toute cette information concerne uniquement le jeu World of Warcraft. WowAlive propose aussi un utilitaire WowStart pour démarrer de manière automatisée World of Warcraft, d'un clic sur le raccourci du bureau, après que la configuration ait été effectuée.

## Configuration système requise

Operating System: Microsoft Windows Me, Windows 2000, Windows XP 🥙 , Windows Vista 💱

Mémoire: 256 M ou plus pour Windows Me/2000/XP

Espace disque nécessaire: 3M

## **Configuration logicielle requise**

Librairie: Le .Net framework 2.0 doit être installé sur votre ordinateur.

## Support technique

Si vous rencontrez un problème avec ce programme, vous pouvez contacter le support technique avec l'adresse mail suivante:

#### wowalive@free.fr

S'il vous plaît, essayez d'écrire le plus d'information possible concernant le problème rencontré, en incluant les messages d'erreurs et d'avertissements qui ont été affichés.

Si vous avez un commentaire ou une suggestion concernant une nouvelle version de ce programme, n'hésitez pas à me contacter.

## Remarques

- Le logiciel décrit dans ce document correspond aux versions 1.x.x.
- Trois langues sont disponibles : Anglais, Français et Allemand.
- La liste des royaumes est à jour juste qu'à fin Juillet 2008.
- Tous les paramètres et options du logiciel choisis par l'utilisateur sont sauvegardés dans un fichier de configuration XML.
- **Important:** Le statut des royaumes affichés sur l'interface principale du logiciel provient de la page Web de l'état des royaumes de site Internet de World of Warcraft.

## **Comment démarrer l'application?**

Après installation, lancer l'application en double cliquant sur le raccourci disponible sur le bureau.

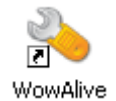

Après un moment, (si l'application est minimisée), une icône est affichée sur la barre des tâches.

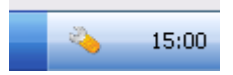

Cliquez maintenant sur l'icône représentant l'application. Un menu apparaît.

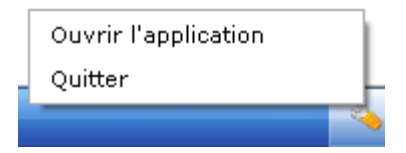

Ce menu vous permet d'afficher la fenêtre principale de l'application ou bien de quitter le logiciel. Sélectionnez le premier choix. L'écran décrit dans le chapitre 'Général' est alors affiché en premier.

## Description

Cette application est composée de différents écrans. Ci-dessous est exposée la liste des différentes parties de la documentation avec leurs principaux détails. Chaque écran est décrit dans les cinq chapitres suivants.

- Général: Ecran principal dédié à afficher l'information sur la connexion Internet, l'état des royaumes et l'accès au serveur d'autorisation.
- Options: Cette partie est dévolue aux choix et à la sélection des paramètres de l'application.
- Historique: Ecran disponible pour afficher l'historique des tests de connexion effectués par le logiciel.
- Au sujet de: Un écran affichant un résumé d'information concernant l'application WowAlive.
- WowStart: Ici peuvent être définis l'utilisateur et le mot de passe requis par l'utilitaire WowStart.

## Général

C'est l'interface principale de l'application. Elle est chargée d'afficher les informations suivantes:

- 1. Si votre connexion Internet fonctionne ou non.
- 2. L'état des deux royaumes est affiché. De plus, vous pouvez voir s'il y actuellement une file d'attente pour le royaume en question.
- 3. Si le serveur d'autorisation est accessible ou non.

| 👈 WowAlive 📃           |            |
|------------------------|------------|
| Fichier Outils Aide    |            |
| Accès internet         | $\bigcirc$ |
| Kirin Tor              | 0          |
| Les Sentinelles        | 0          |
| Serveur d'autorisation | 0          |
|                        |            |

Comment interpréter les icônes sur la partie droite?

| Statut | Interprétation                                                                                                    |
|--------|----------------------------------------------------------------------------------------------------|
|        | L'un après l'autre, l'application est en train de vérifier la connexion Internet, l'état des royaumes et l'accessibilité du serveur d'autorisation.                                                                                                    |
|        | Dans le cas de la vérification d'Internet, l'icône montre qu'Internet ne fonctionne pas. Pour la vérification de l'état des royaumes, le royaume n'est pas disponible. Et enfin, pour le serveur d'autorisation, celui-ci n'est pas accessible depuis votre ordinateur. |
|        | Dans le cas de la vérification d'Internet, l'icône montre qu'Internet fonctionne. Pour la vérification de l'état des royaumes, le royaume est disponible. Et enfin, pour le serveur d'autorisation, celui-ci est accessible depuis votre ordinateur.                    |
| ?      | L'état du royaume ou l'accès au serveur d'autorisation n'a pu être vérifié. Cela peut provenir que la page Web de l'état des royaumes n'est pas accessible en téléchargement ou que la connexion Internet ne fonctionne pas.                                            |
|        | Il y a actuellement une file d'attente pour le royaume correspondant.                                                                                                    |

Remarque: Si vous laissez votre souris sur une icône, des informations supplémentaires sont affichées.

## Options

La fonctionnalité 'Options' est accessible depuis le menu. Vous pouvez la trouver depuis le menu 'Outils'. Sélectionnez alors 'Options'.

| 💊 WowAlive               |                           |      |          |         |    |
|--------------------------|---------------------------|------|----------|---------|----|
| Fichier                  | Outils                    | Aide | _        |         |    |
|                          | Langue                    | •    | <b>~</b> | Françai | s  |
| Accé                     | Historiqu                 | ie   |          | Anglais |    |
| Kirin                    | Kirin WowStart<br>Options |      |          | Allemar | nd |
|                          |                           |      | _        |         |    |
| Les Sentinelles 🛛 🔵      |                           |      |          |         |    |
| Serveur d'autorisation 🦱 |                           |      |          |         |    |
|                          |                           |      |          |         |    |
|                          |                           |      |          |         |    |

Après sélection, l'onglet 'Général' est affiché. Les fonctionnalités suivantes sont disponibles:

| Nom                 | Fonctionnalité                                                                                                    |
|---------------------|----------------------------------------------------------------------------------------------------|
| Général<br>1        | Des paramètres généraux peuvent être définis comme la position de la fenêtre de l'application, une vérification automatique des mises à jour                                                                                                    |
| Royaume<br>2        | Deux royaumes peuvent être sélectionnés pour la vérification. La liste des royaumes est différente selon la langue du royaume choisi. Il est aussi possible de définir la fréquence en secondes entre deux vérifications. Les royaumes sélectionnés sont affichés sur l'interface principale. |
| Style<br>3          | Le style des icônes peut être modifié. Ces icônes sont utilisées pour afficher l'état des royaumes, l'Internet et l'accès au serveur d'autorisation. Il est aussi possible de changer les caractéristiques de la fenêtre principale.                                                          |
| Paramètres<br>4     | Les paramètres pour la connexion sont listés ici. Les paramètres de connexion Internet et d'autorisation, l'url de la page Web pour l'état des royaumes peuvent être modifiés.                                                                                                    |
| Interprétation<br>5 | Ici est écrit ce qui est expliqué dans le chapitre précédent sur l'interprétation des statuts. Les icones affichées changent selon la configuration choisie.                                                                                                    |
| Son<br>6            | Quand une notification est sélectionnée (un popup apparaît), il est possible de jouer un son en même temps. Cela peut-être le son par défaut ou un fichier Wav sélectionné.                                                                                                    |
| Notification<br>7   | Un popup peut être affiché pour informer l'utilisateur concernant une modification ou la confirmation du statut d'Internet, du royaumeUne règle d'affichage peut être choisie.                                                                                                    |
| Connexion<br>8      | Un proxy peut-être défini pour accéder à Internet si cela est requis.                                                                                                    |

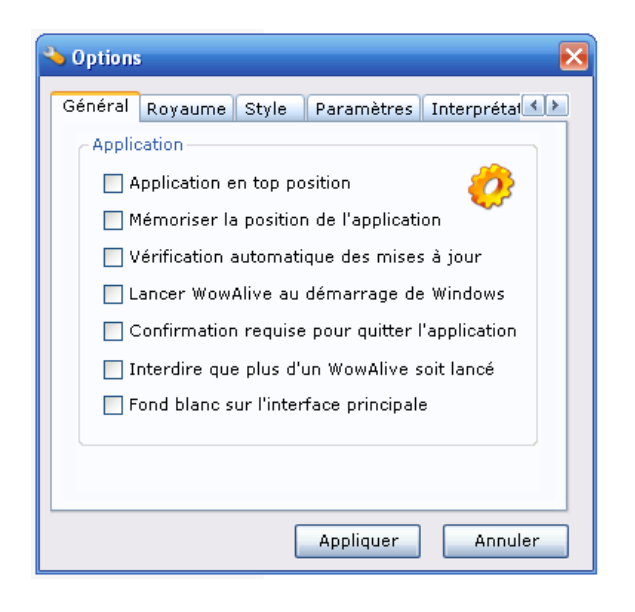

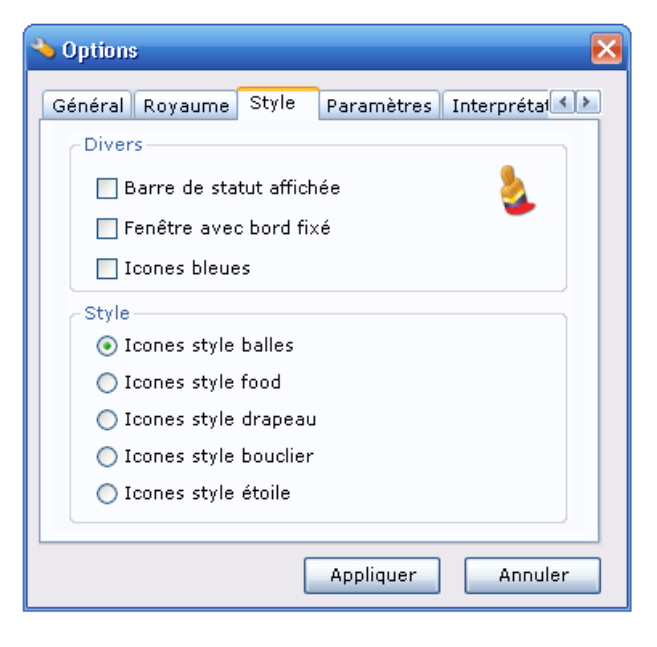

| 👈 Options       |       |            | ×           |
|-----------------|-------|------------|-------------|
| Général Royaume | Style | Paramètres | Interprétai |
| Choix des royau | nes   |            |             |
| Français        |       | ~          |             |
| Kirin Tor       |       | ~          |             |
| Les Sentinelles |       | ~          |             |
| Fréquence       |       | 1 1 1 1 1  | 60 sec      |
|                 |       |            |             |
|                 |       | Appliquer  | Annuler     |

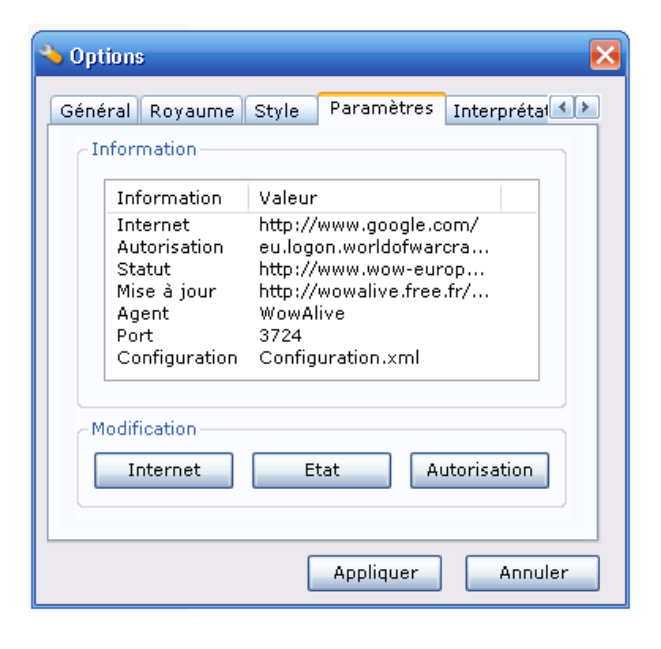

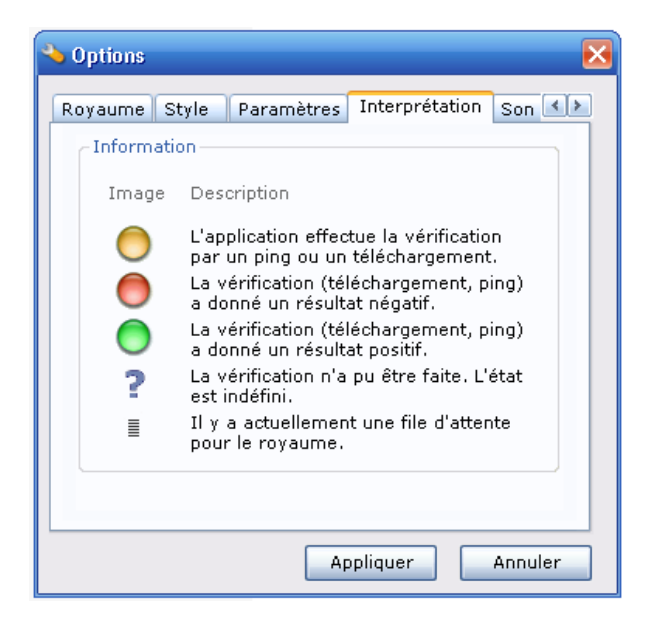

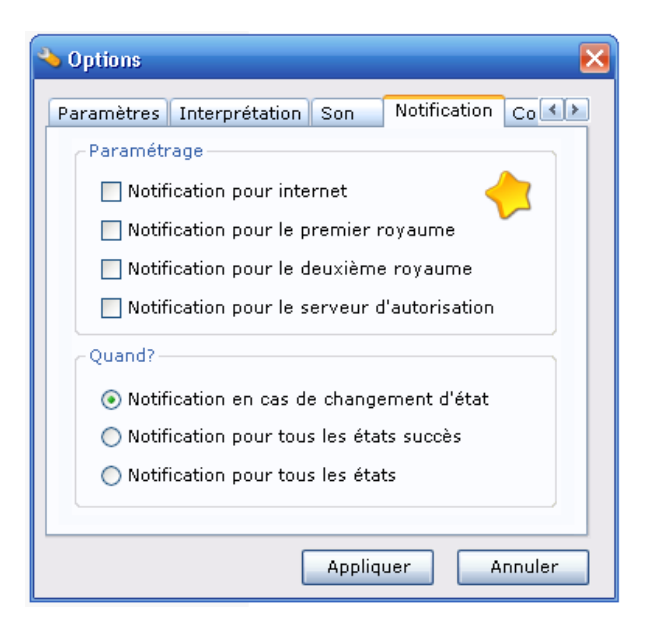

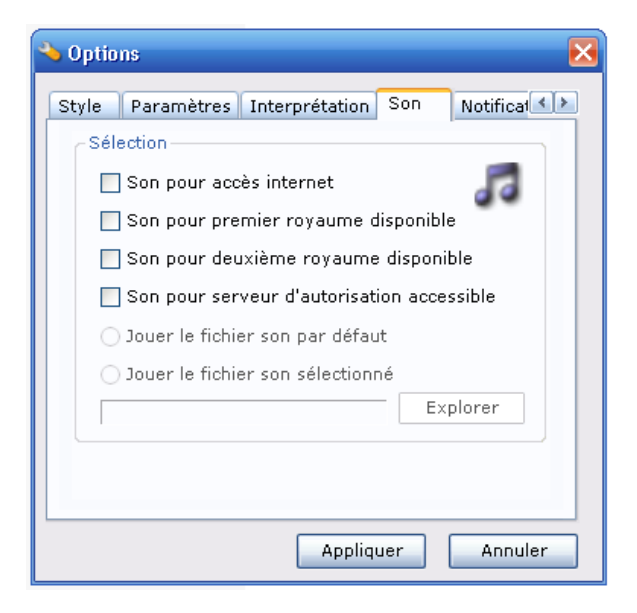

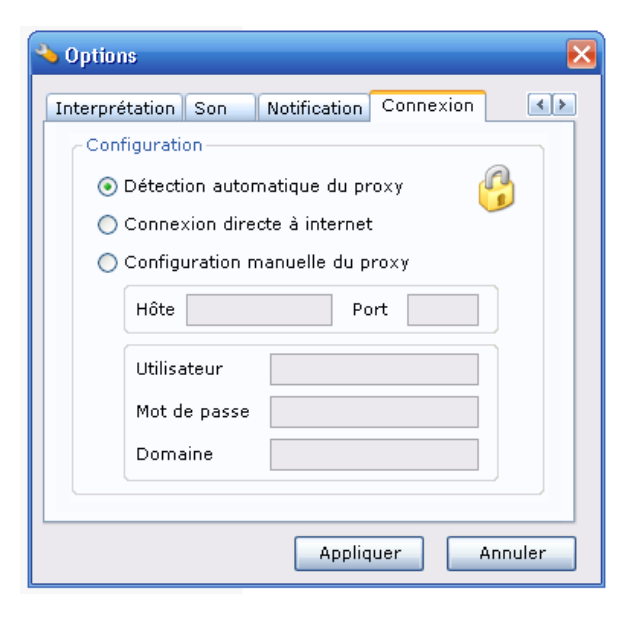

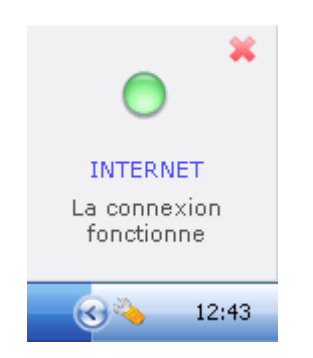

Exemple de popup

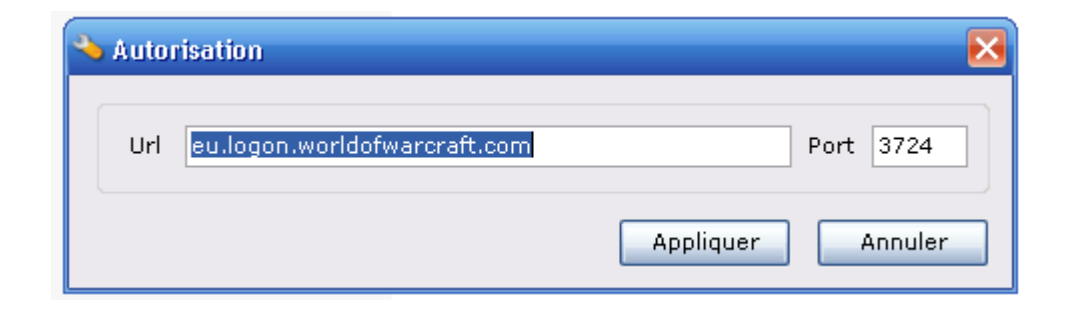

# Exemple de modification des paramètres de connexion au serveur d'autorisation

## Historique

La fonctionnalité 'Historique' est accessible depuis le menu. Vous pouvez la trouver depuis le menu 'Outils'. Sélectionnez alors 'Historique'.

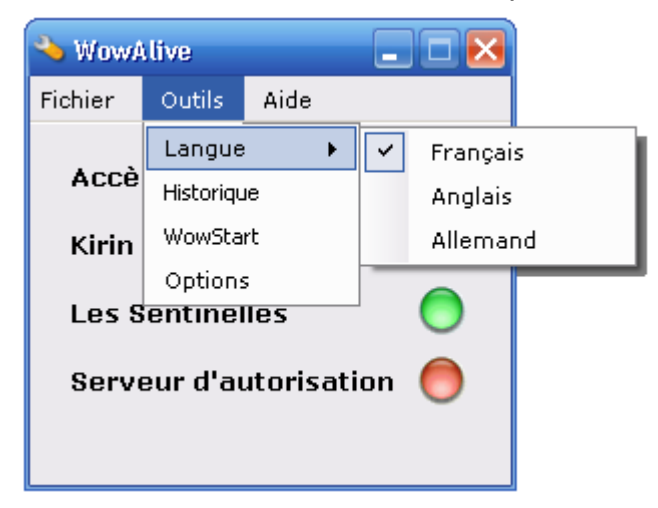

Après sélection, l'écran 'Historique' est affiché.

| Historique          |                        |          |
|---------------------|------------------------|----------|
|                     |                        |          |
| Date                | Information            | Résultat |
| 14/03/2006 17:22:00 | Accès internet         | Succès   |
| 14/03/2006 17:22:01 | Kirin Tor              | Succès   |
| 14/03/2006 17:22:01 | Les Sentinelles        | Succès   |
| 14/03/2006 17:22:06 | Serveur d'autorisation | Echec    |
| 14/03/2006 17:23:06 | Accès internet         | Succès   |
| 14/03/2006 17:23:07 | Kirin Tor              | Succès   |
| 14/03/2006 17:23:07 | Les Sentinelles        | Succès   |
| 14/03/2006 17:23:12 | Serveur d'autorisation | Echec    |
|                     |                        |          |
|                     |                        |          |
|                     |                        |          |
|                     |                        |          |
|                     |                        | Effacer  |
|                     |                        |          |
|                     |                        |          |

Il s'agit de l'historique de toutes les vérifications effectuées par l'application et leur résultat.

## Au sujet de

La fonctionnalité 'Au sujet de' est accessible depuis le menu. Vous pouvez la trouver depuis le menu 'Aide. Sélectionnez alors 'Au sujet de'.

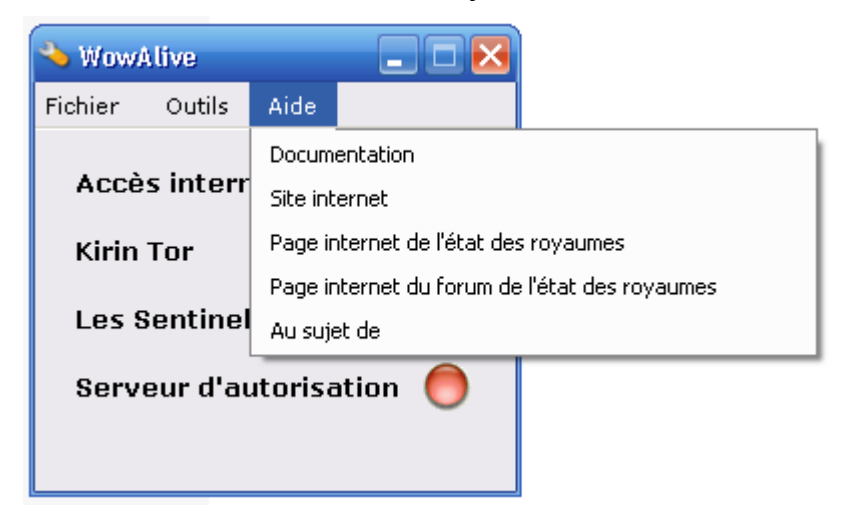

Après sélection, l'écran 'Au sujet de' est affiché.

| 🍾 Au sujet de 🛛 🔀                                                                                                    |
|----------------------------------------------------------------------------------------------------|
| Date: 2006-05-08<br>Version: 1.0.2<br>Auteur: Boukenka - Kirin Tor<br>Url: Http://wowalive.free.fr/<br>Les icones sont du site internet: Iconaholic |
| Mise à jour Ok                                                                                                    |

La version, la date, l'auteur et l'adresse du site Internet de l'application sont affichés. Il est aussi possible de vérifier si une nouvelle version de WowAlive est disponible en cliquant sur le bouton 'Mise à jour'.

## WowStart

Après installation, un raccourci 'WowStart' a été créé sur le bureau. Avant de cliquer et d'utiliser ce raccourci, qui lance World of Warcraft et tape pour vous les informations nécessaires pour vous connecter, il est requis de configurer cet utilitaire.

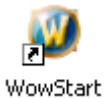

Pour effectuer la configuration, vous devez utiliser l'application WowAlive. Utilisez la fonctionnalité 'WowStart'. Elle est accessible depuis le menu. Vous pouvez la trouver depuis le menu 'Outils'. Sélectionnez alors 'WowStart'. L'écran suivant apparait.

| 💊 WowA            | live             |            | 🔌 WowStart                                                             |  |
|-------------------|------------------|------------|------------------------------------------------------------------------|--|
| Fichier           | Outils Aide      |            | Définissez votre compte et votre mot<br>de passe pour démarrer         |  |
| Accè              | Langue 🕨 🕨       | 🗸 Français | automatiquement Wow. Cette                                             |  |
|                   | Historique       | Anglais    | information est stockée seulement<br>localement, et est encryptée dans |  |
| Kirin             | WowStart         | Allemand   | votre fichier de configuration local.                                  |  |
|                   | Options          |            | Compte                                                                 |  |
| Les Sentinelles 🔵 |                  | $\bigcirc$ | Mot de passe                                                           |  |
| Serve             | eur d'autorisati | on 🔵       |                                                                        |  |
|                   |                  |            | Appliquer Annuler                                                      |  |

Tapez votre compte utilisateur et votre mot de passe. Puis, cliquez sur Appliquer. Ces informations ne seront prises en compte par l'utilitaire WowStart que lorsque vous aurez quitté ensuite l'application WowAlive. En effet, à la fermeture de WowAlive, toutes les informations sont sauvegardées dans un fichier de configuration au format XML, localement. Ce fichier de configuration est utilisé par WowStart pour fonctionner.

Important: Toutes les informations utilisées (compte utilisateur et mot de passe) pour vous connecter sur World of Warcraft sont stockées uniquement dans le fichier de configuration, localement. Ces informations sont cryptées. Et ne sont jamais envoyées par internet.